## PRIJAVA NA POPRAVNI ALI DOPOLNILNI IZPIT V eAsistentu

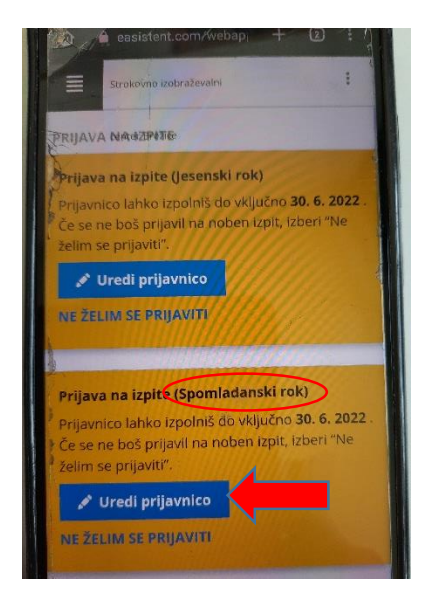

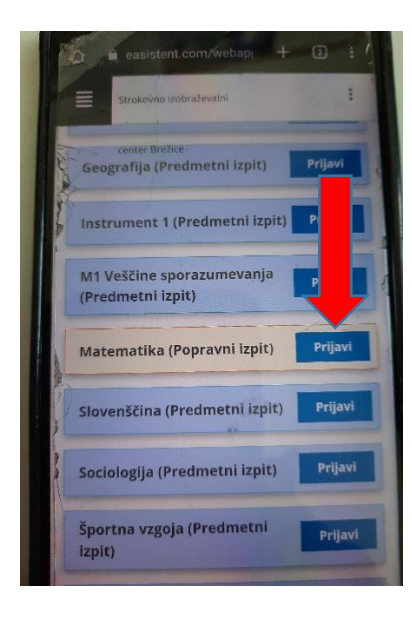

 V trenutku, ko imate v eRedovalnici eAsistenta predmet ali strokovni modul zaključen nezadostno ali je neocenjen, se vam v eAsistentu odpre možnost prijave na izpite.

2. Prijava na izpite je možna samo, če imate **največ 3 nezadostne ocene**.

3. V **spomladanskem roku** se lahko prijavite na **največ 2 izpita**. Ostale lahko opravljate v jesenskem roku.

4. **Najprej** se prijavite na izpite za predmete in module, kjer ste morda **neocenjeni**.

5. Prijavo začnete z **izbiro »Uredi prijavnico**« (glej rdečo puščico).

6. Predmeti in moduli, kjer ste negativni ali neocenjeni, so **obarvani svetlo**.

7. Za prijavo **izberete** gumb **»Prijavi«** (glej rdečo puščico).

8. Prosimo, da se na **spomladanski rok** prijavite najkasneje **24. 6. 2022 do 8. ure**.

9. Prijava na jesenski rok bo odprta do 6. 7. 2022.

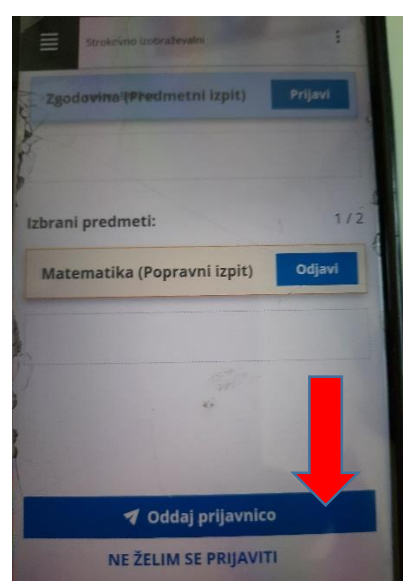

10. Prijavo potrdite s klikom na »Oddaj prijavnico«.

11. Če v spomladanskem roku izpita/izpitov **ne opravite**, se **prijavite na jesenski izpitni rok**.